# **Wireless LAN Device Series**

**WLAN Outdoor Bridge** 

# **ZPlus-G192-OD User Manual**

Version. 1.2.1 (25.03.2005)

| Preface                                      | 2  |
|----------------------------------------------|----|
| Chapter 1 - ZWA-G192 Installation            | 4  |
| Packing List                                 | 4  |
| Hardware Installation                        | 5  |
| Chapter 2 - First Time Configuration         | 8  |
| Before Start to Configure                    | 8  |
| Knowing the Network Application              | 8  |
| Basic Settings                               | 14 |
| Advanced Settings                            | 34 |
| Configuring Wireless Security                | 37 |
| Configuring as WLAN Client Adapter           | 40 |
| Quick start to configure                     | 40 |
| Chapter 3 - Configuring WDS                  | 43 |
| WDS network topology                         | 43 |
| WDS Application                              | 45 |
| Chapter 4 - Advanced Configurations          | 47 |
| Configuring LAN to WAN Firewall              | 47 |
| Port Filtering                               | 47 |
| IP Filtering                                 | 47 |
| MAC Filtering                                | 48 |
| Configuring Port Forwarding (Virtual Server) | 48 |
| Multiple Servers behind NAT Example:         | 49 |
| Configuring DMZ                              | 49 |
| Configuring WAN Interface                    | 50 |
| Static IP                                    | 51 |
| DHCP Client (Dynamic IP)                     | 52 |
| PPPoE                                        | 52 |
| PPTP                                         | 53 |
| Configuring Clone MAC Address                | 54 |
| Configuring DHCP Server                      | 57 |
| Using CLI Menu                               | 57 |
| The System Management                        | 59 |
| About SNMP Agent                             | 59 |
| Firmware Upgrade                             | 59 |
| Configuration Data Backup & Restore          | 60 |

# Preface

This guide is for the networking professional who installs and manages the Ziwell

ZWA-G192 outdoor product, hereafter referred to as the "device". To use this guide, you should have experience working with the TCP/IP configuration and be familiar with the concepts and terminology of wireless local area networks.

# Chapter 1 - ZWA-G192 Installation

# **Packing List**

Before you start to install the ODU, make sure the package contains the following items :

- Wireless Outdoor Bridge unit \* 1
- Mounting Kit \* 1
- Waterproof (IP67) RJ-45 Cable (30M) \* 1
- Waterproof (IP66) RF Cable (1M) \* 1
- Power Over Ethernet Kit \* 1
- Ground Wire \* 1
- 2.5" /4" U bolts \* 2 and Anchor \* 4
- 6 dBi omni directional antenna \* 1 (separated package)
- RJ-45 Cable (1.5M) \* 1

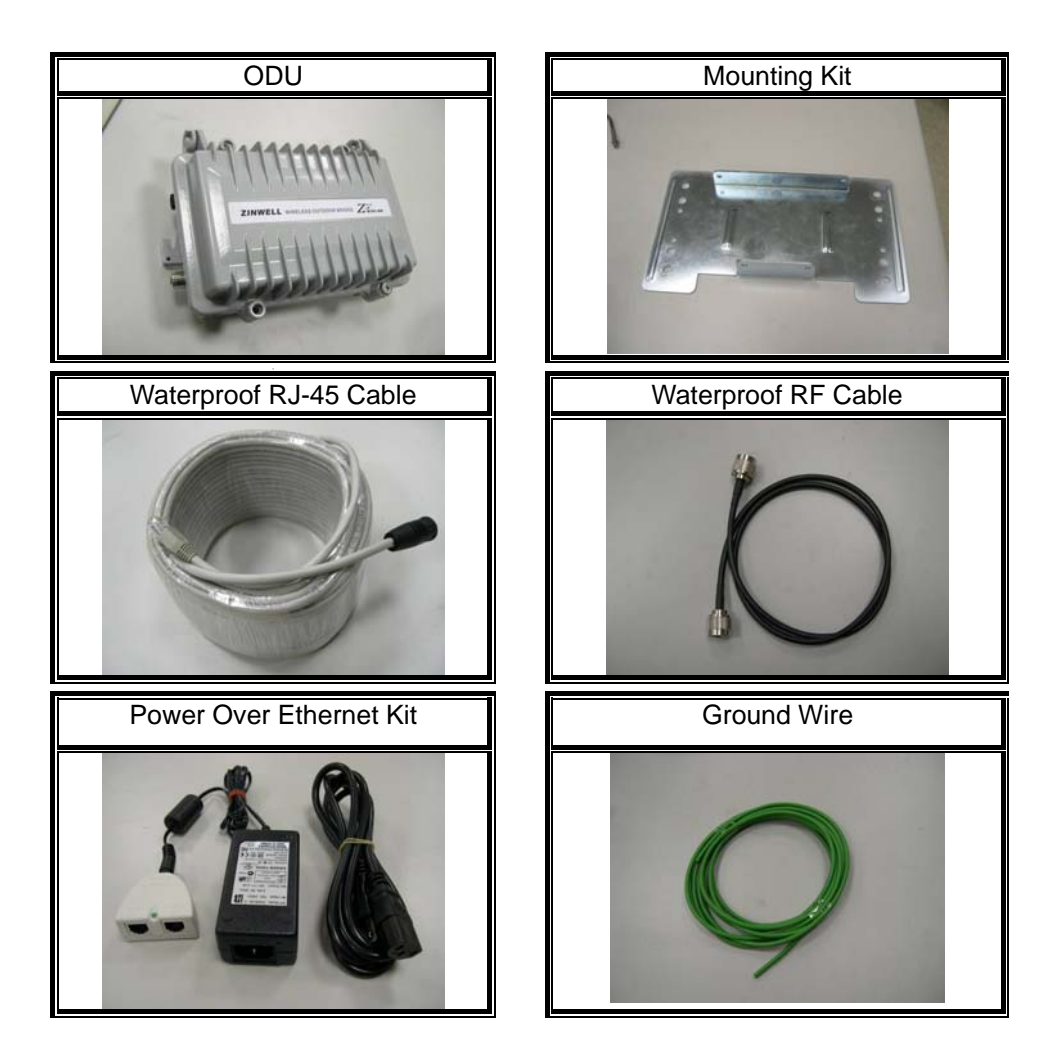

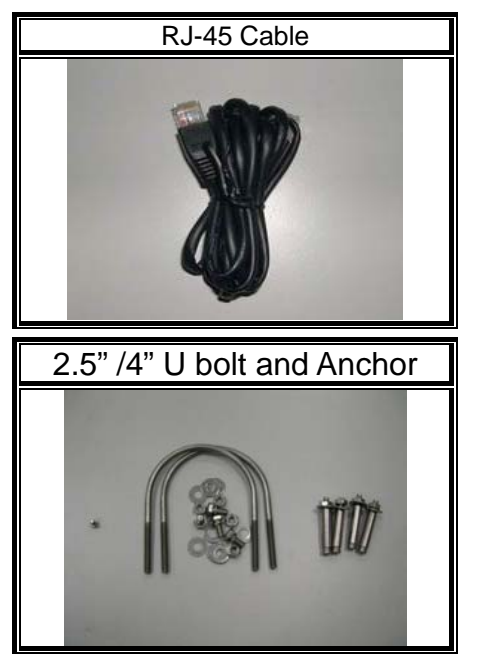

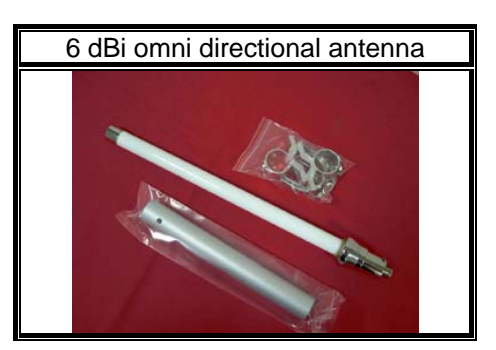

# Hardware Installation

Once you check off everything from the package, you can start to install the ODU. You can mount to a pipe, a pole or to the side of a building. The steps are showed in the following :

1. You must mount the ODU into the bracket first.

# Note: ALL the 4 screws had been tightened onto the ODU and bracket

 You can use the 2 or 4 inches U bolt to mount on the pipe, depending on the radius of the pipe. (Wall mounting is referred to Wall Mounting Figure) The two U bolts must be mounted tightly. Be aware of not over-tighten the U bolt.

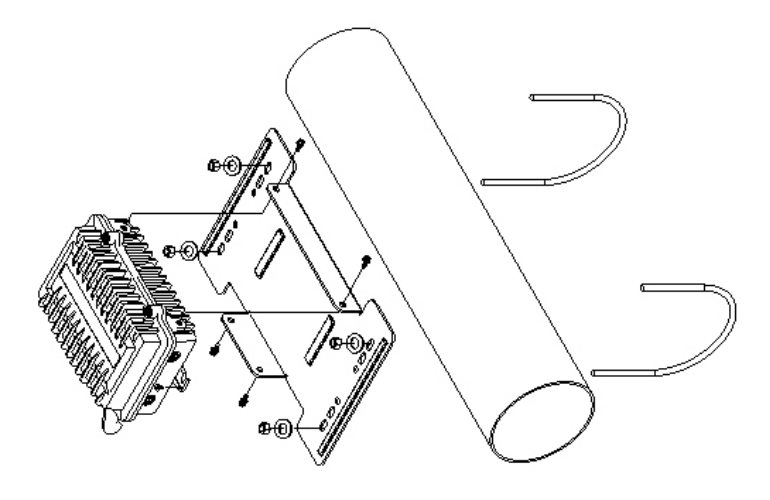

**Pipe Mounting Figure** 

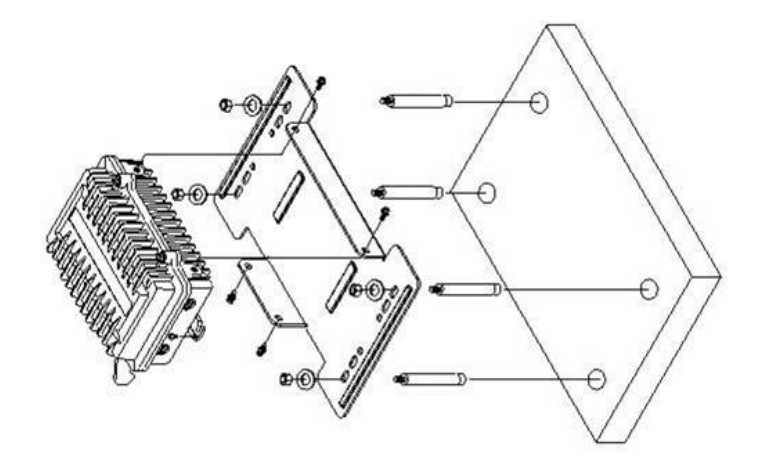

## Wall Mounting Figure

3. After checking the ODU is mounted well, you can connect the following two cables: the Waterproof RJ-45 network cable to "P+ DATA OUT" port of ODU and the RF cable to antenna port. Additional waterproof tool, such as waterproof tape, is recommended to use to enhance the waterproof function. It is suggested to have a lightening protector between antenna and antenna port. Connecting the ground wire as the figure of "ODU ground wire connection."

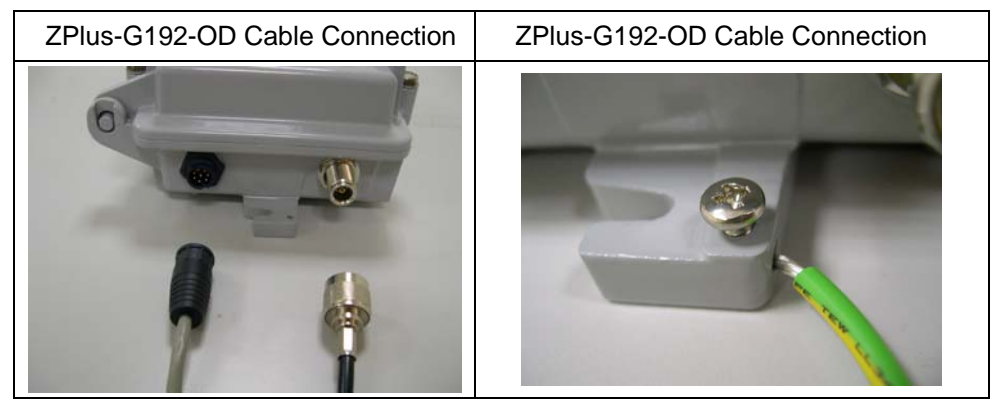

4. Plug the other end of the waterproof RJ-45 cable to the PoE device. The PoE device is guaranteed only in indoor environment.

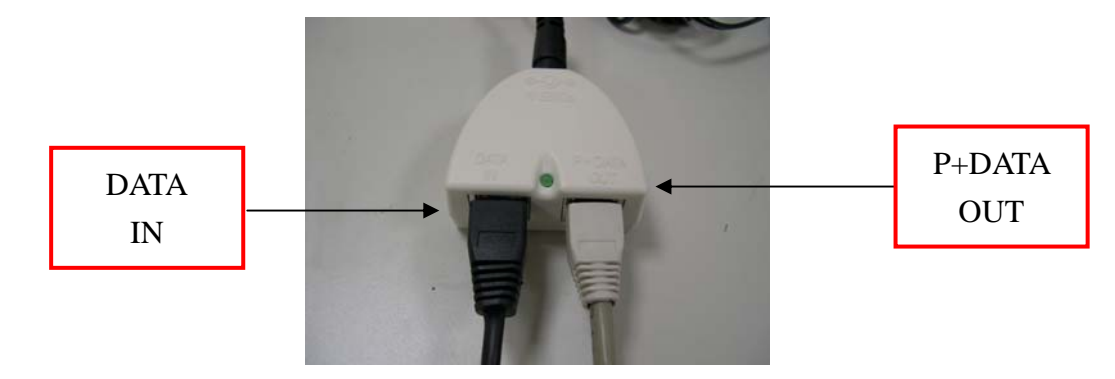

# <u>Caution</u>: DON'T plug the power cord into PoE device before you finish install the antenna and Ground wire to ensure the safety.

If the RJ-45 cable's length is not long enough to connect to your network device for indoor parts installation, you can extend the cable length. However, make sure the maximum length of the RJ-45 cable is shorter than 100M (about 109 yards) for normal operation under IEEE 802.3 standards.

When you plug the regular RJ-45 cable into the PoE device, you should use the regular RJ-45 cable to plug into the "DATA IN" of "Power Over Ethernet Kit" to connect to hub/switch or use the crosslink RJ-45 cable (Not included in the Packing List) to connect with user's PC.

The waterproof RJ-45 cable must be connected to the "P+DATA OUT" port.

# <u>Caution:</u> Be careful! Don't plug the two cables inversely. It will damage the devices!

We recommend you refer to the following illustration as a guideline for hardware installation.

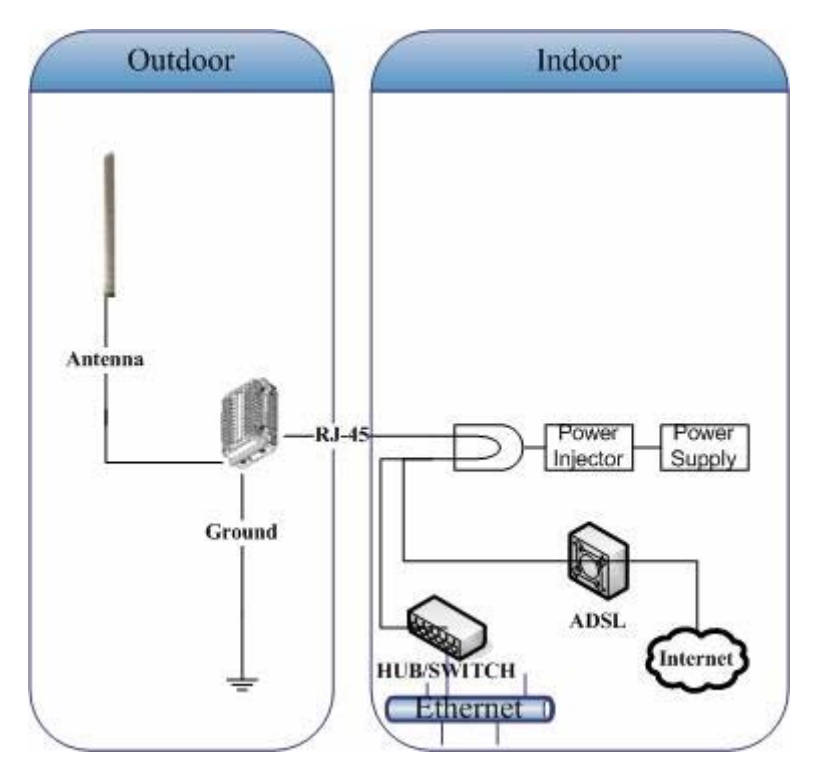

# Chapter 2 - First Time Configuration Before Start to Configure

There are two interfaces to configure the device, one is web-browser interface, and the other is Secure Shell CLI interface. To access the configuration interfaces, make sure you are using a computer connected to the same network as the device. The default IP address of the device is 192.168.2.254, and the subnet-mask is 255.255.255.0.

The device has three operation modes (Router/Bridge/WISP). In bridge mode, you can access the device by both WLAN (Wireless Local Area Network) and wired LAN. And in router/WISP modes, the device can be accessed by both WLAN and WAN. The default IP addresses for the device are 192.168.2.254(for LAN), 172.1.1.1(for WAN), so you need to make sure the IP address of your PC is in the same subnet as the device, such as 192.168.2.X(for LAN), 172.1.1.X(for WAN).

Please note that the DHCP server inside the device is default to up and running. Do not have multiple DHCP servers in your subnet, otherwise it will cause abnormal situation.

Inside the CD, we provide the device auto-discovery tool, the tool can detect the device even your PC is not in the same subnet as the device in case the IP address of device is changed and forgot by user. The tool only can discover the device in your local area network.

# **Knowing the Network Application**

ZWA-G192-OD can act as the following roles, and it supports WDS (Wireless Distribution System) function.

- Access Point
- WDS (Wireless Repeater)
- Bridge/Router
- WISP
- AP Client

The device provides 3 different operation modes and the wireless radio of device can act as AP/Client/WDS. The operation mode is about the communication mechanism between the wired Ethernet NIC and wireless NIC, the following is the types of operation mode.

#### Router

The wired Ethernet (WAN) port is used to connect with ADSL/Cable modem and the wireless NIC is used for your private WLAN. The NAT is existed between the 2 NIC and all the wireless clients share the same public IP address through the WAN port to ISP. The default IP configuration for WAN port is static IP. You can access the web server of device through the default WAN IP address 172.1.1.1 and modify the setting base on your ISP requirement.

#### Bridge

The wired Ethernet and wireless NIC are bridged together. Once the mode is selected, all the WAN related functions will be disabled.

#### WISP (Wireless ISP)

This mode can let you access the AP of your wireless ISP and share the same public IP address form your ISP to the PCs connecting with the wired Ethernet port of the device. To use this mode, first you must set the wireless radio to be client mode and connect to the AP of your ISP then you can configure the WAN IP configuration to met your ISP requirement.

The wireless radio of the device acts as the following roles.

#### AP (Access Point)

The wireless radio of device serves as communications "hub" for wireless clients and provides a connection to a wired LAN.

#### AP Client

This mode provides the capability to connect with the other AP using infrastructure/Ad-hoc networking types. With bridge operation mode, you can directly connect the wired Ethernet port to your PC and the device becomes a wireless adapter. And with WISP operation mode, you can connect the wired Ethernet port to a hub/switch and all the PCs connecting with hub/switch can share the same public IP address from your ISP.

### WDS (Wireless Distribution System)

This mode serves as a wireless repeater, the device forwards the packets to another AP with WDS function. When this mode is selected, all the wireless clients can't survey and connect to the device. The device only allows the WDS connection.

#### WDS+AP

This mode combines WDS plus AP modes, it not only allows WDS connections but also the wireless clients can survey and connect to the device.

The following table shows the supporting combination of operation and wireless radio modes.

|        | Bridge | Router | WISP |
|--------|--------|--------|------|
| AP     | v      | v      | x    |
| WDS    | V      | V      | x    |
| Client | v      | х      | v    |
| AP+WDS | V      | V      | х    |

Hereafter are some topologies of network application for your reference.

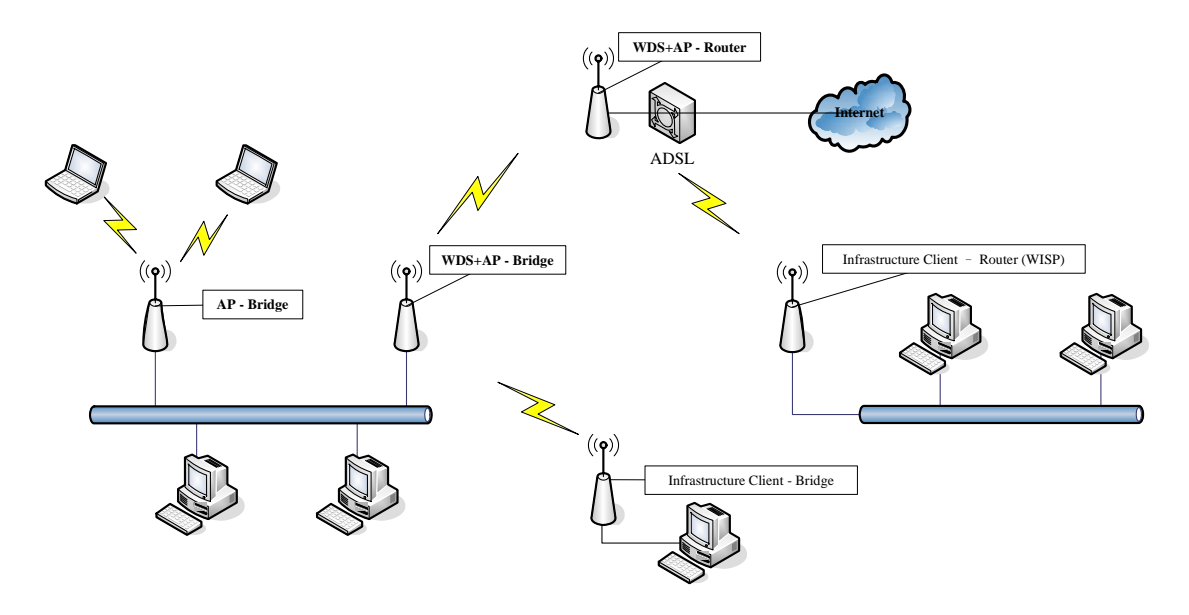

### **Examples of Configuration**

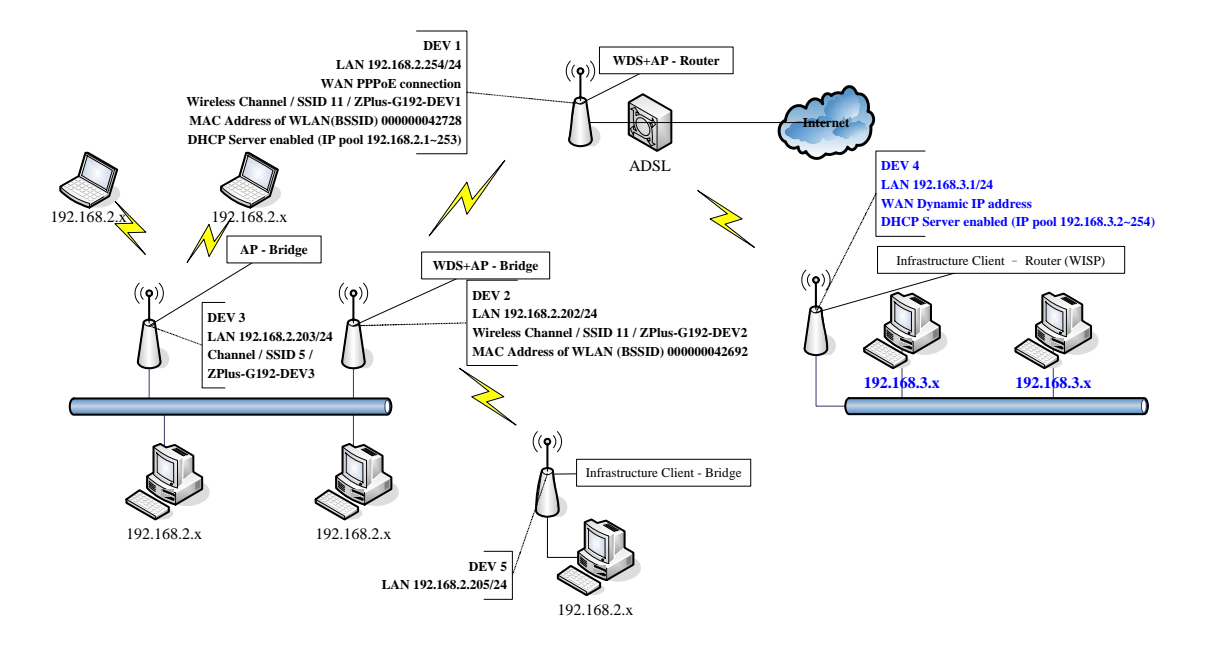

This example demonstrates how to set up a network with different device configurations. There are 2 DHCP servers (DEV1/DEV4) in the network to control the IP configuration of 2 domains (192.168.2.x/192.168.3.x). Once the setting is done, all the PCs can visit Internet through DEV1.

We assume all the devices keep the factory default setting. To make sure that user can continuing press the rest button for more than 5 seconds to restore the factory default setting.

The following descriptions show the steps to configure DEV1 to DEV5.

Configure DEV1:

- 1. Connect the ADSL modem to Ethernet port of device using Ethernet cable.
- 2. Access the web server (<u>http://192.168.2.254</u>) of device from the wireless station.
- 3. Use Wizard page to setup device.

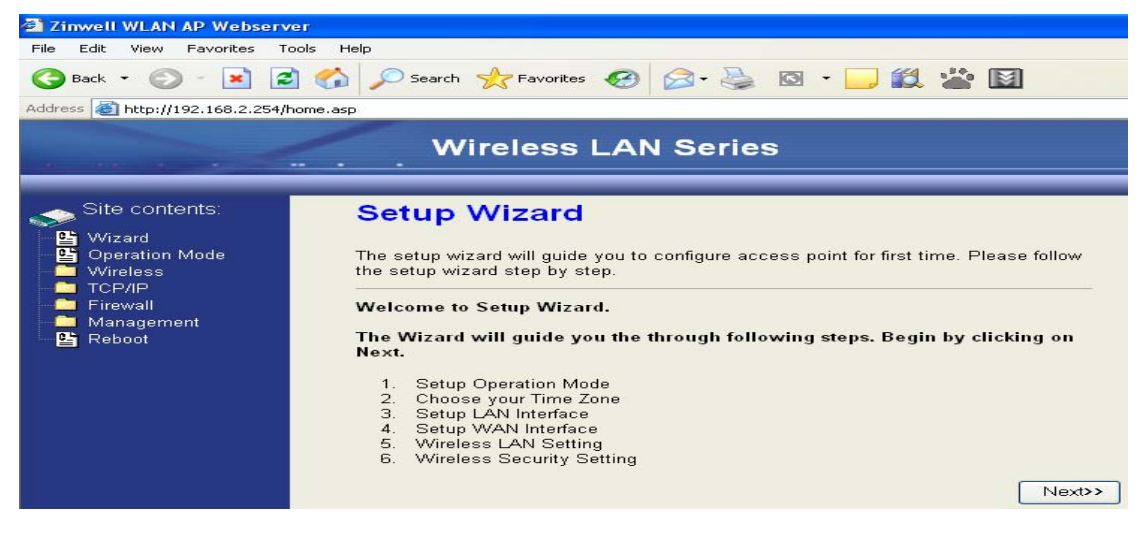

4. Press "Next>>" button then set the "Operation Mode" to "Router" mode.

| Wireless LAN Series                                        |                                                  |                                                                                                    |  |
|------------------------------------------------------------|--------------------------------------------------|----------------------------------------------------------------------------------------------------|--|
| Site contents:<br>Wizard<br>Operation Mode<br>Wireless     | 1. Operatic<br>You can setup differ<br>function. | on Mode                                                                                                    |  |
| - ► TCP/IP<br>- ► Firewall<br>- ► Management<br>- ► Reboot | Router:                                          | In this mode, the device is supposed to connect to internet via<br>ADSL/Cable Modem. The NAT is enabled and PCs connected<br>with WLAN share the same IP to ISP through WAN port. The<br>connection type can be setup in WAN page by using PPPOE,<br>DHCP client, PPTP client or static IP. 172.1.1.1 is the default<br>static IP address for WAN port                                                       |  |
|                                                            | ○ Bridge:                                        | In this mode, the ethernet port and wireless interface are bridged<br>together and NAT function is disabled. All the WAN related<br>function and firewall are not supported.                                                                                                    |  |
|                                                            | O Wireless ISP:                                  | In this mode, the wireless client will connect to ISP access point.<br>The NAT is enabled and PCs connecting with the ethernet port<br>share the same IP to ISP through wireless LAN. You must set<br>the wireless to client mode and connect to the ISP AP. The<br>connection type can be setup in WAN page by using PPPOE,<br>DHCP client, PPTP client or static IP.<br>Cancel < <back next="">&gt;</back> |  |

5. Press "Next>>" button then disable "Time Zone" function.

| ▶ Site contents:<br>≌ Wizard                                              | 2. Time                       | Zone Setting                                                         |
|---------------------------------------------------------------------------|-------------------------------|----------------------------------------------------------------------|
| Coperation Mode<br>Wireless<br>TCP/IP<br>Firewall<br>Management<br>Reboot | You can main<br>the Internet. | tain the system time by synchronizing with a public time server over |
|                                                                           | 🗖 Enable N                    | TP client update                                                     |
|                                                                           | Time Zone<br>Select :         | (GMT-08:00)Pacific Time (US & Canada); Tijuana                       |
|                                                                           | NTP server :                  | 192.5.41.41 - North America 💌                                        |

6. Press "Next>>" button then set the IP address of LAN interface.

| Wireless LAN Series                                                                                  |                                                                                                  |                                                                                                    |                                                                                                    |
|----------------------------------------------------------------------------------------------------|--------------------------------------------------------------------------------------------------|----------------------------------------------------------------------------------------------------|----------------------------------------------------------------------------------------------------|
| Site contents:<br>Vizard<br>Operation Mode<br>Vireless<br>TCP/IP<br>Firewall<br>Management<br>Reboot | 3. LAN Internet of the device. Here y DHCP Server will be Server in your network of the Address: | configure the paramete<br>ou may change the set<br>up and running, please<br>rk when the device is in<br>192.168.2.254<br>255.255.255.0 | rs for local area network which connects<br>ting for IP addresss, subnet mask. The<br>make sure there is no another DHCP<br>Bridge/Client Modes. |

7. Press "Next>>" button then select the "PPPoE" for "WAN Access Type" and fill in the "User Name" and "Password" fields.

|                                                                                                    | Wireless LAN Seri                                                                                                    | ries                                                                                                    |        |
|----------------------------------------------------------------------------------------------------|----------------------------------------------------------------------------------------------------|----------------------------------------------------------------------------------------------------|--------|
| Site contents:<br>Wizard<br>Operation Mode<br>Wireless<br>TCP/IP<br>Firewall<br>Management<br>Reboot<br>User N<br>Passw | VAN Interface Setur         age is used to configure the parameter         AN port of your Access Point. Here your         IP, DHCP, PPPoE or PPTP by click to         Access Type:       PPPoE         Iame:       87043609@hinet.         Yord:       •••••••• | ters for Internet network which connects to<br>you may change the access method to<br>the item value of WAN Access type. | •<br>• |

8. Press "Next>>" button then select the "AP+WDS" for "mode" and change the SSID to "ZPlus-G192-DEV1".

|                                                                                                    | Wirele                                                                                                    | ess LAN Series                                                                                                    |
|----------------------------------------------------------------------------------------------------|----------------------------------------------------------------------------------------------------|----------------------------------------------------------------------------------------------------|
| Site contents:<br>Wizard<br>Operation Mode<br>Wireless<br>TCP/IP<br>Firewall<br>Management<br>Reboot | 5. Wireless<br>This page is used to<br>connect to your Acce<br>the Client Mode.<br>Band:<br>Mode:<br>Network Type:<br>SSID:<br>Channel Number:<br>Enable Mac C | configure the parameters for wireless LAN clients which may<br>ess Point. If you want to use Wireless ISP mode, please choose<br>2.4 GHz (B+G)<br>AP+WDS<br>Infrastructure<br>ZPlus-G192-DEV1<br>11<br>Unce (Single Ethernet Client)<br>Cancel < <back next="">&gt;</back> |

9. Press "Next>>" button then select "None" for "Encryption" then press "Finished" button.

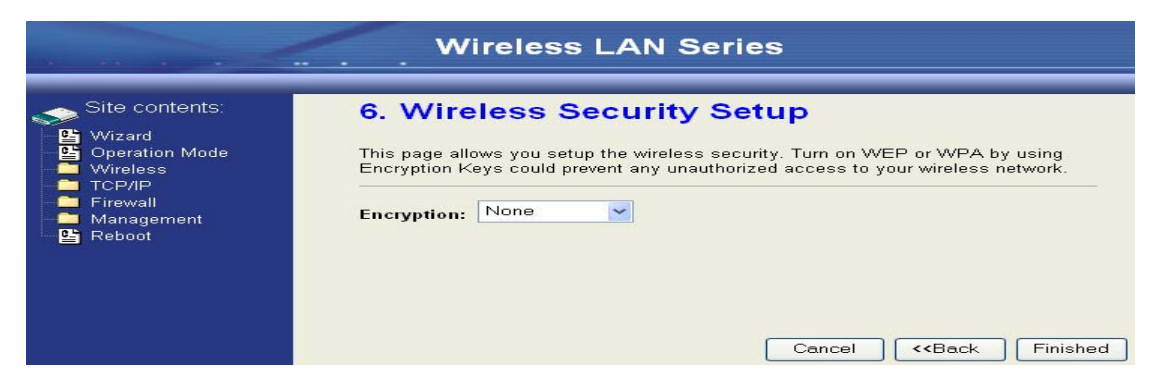

### 10. Wait for refreshing web page.

| Wireless LAN Series                                                                                  |                                                                                                    |  |  |
|----------------------------------------------------------------------------------------------------|----------------------------------------------------------------------------------------------------|--|--|
| Site contents:<br>Wizard<br>Operation Mode<br>Wireless<br>TCP/IP<br>Firewall<br>Management<br>Reboot | Change setting successfully!<br>Please wait a while for refreshing webpage.<br>If IP address was modified, you have to re-connect the WebServer<br>with the new address. |  |  |

## 11. Use "WDS Settings" page to configure WDS.

|                                                                                                    | Wireless LAN Series                                                                                                    |
|----------------------------------------------------------------------------------------------------|----------------------------------------------------------------------------------------------------|
| Site contents:<br>Wizard<br>Operation Mode<br>Wireless<br>Basic Settings<br>Security<br>Advanced Settings<br>Security<br>WDS settings<br>WDS settings<br>TCP/IP<br>Firewall<br>Management<br>Reboot | WDS Settings         Wireless Distribution System uses wireless media to communicate with other APs, like the Ethernet does. To do this, you must set these APs in the same channel and set MAC address of other APs which you want to communicate with in the table and then enable the WDS.         Image: Enable WDS         Add WDS AP:       MAC Address         Add WDS AP:       Reset         Show Statistics         Current WDS AP List:         MAC Address         Delete Selected         Delete All |

12. Enable WDS function and add the BSSID of DEV2 to "Current WDS AP List".

|                                                                                                    | Wireless LAN Series                                                                                                    |
|----------------------------------------------------------------------------------------------------|----------------------------------------------------------------------------------------------------|
| Site contents:<br>Vizard<br>Operation Mode<br>Vireless<br>Advanced Settings<br>Carlot<br>Security<br>Carlot<br>Security<br>Carlot<br>Carlot<br>Carlot<br>Carlot<br>C | WDS Settings         Wireless Distribution System uses wireless media to communicate with other APs, like the Ethernet does. To do this, you must set these APs in the same channel and set MAC address of other APs which you want to communicate with in the table and then enable the WDS.         Image: To do this, you must set these APs in the same channel and set MAC address of other APs which you want to communicate with in the table and then enable the WDS.         Image: To do this, you must set these APs in the same channel and set MAC address         Add WDS AP: MAC Address       Comment         Apply Changes       Reset       Set Security         Show Statistics       Set Security       Select         O0:00:00:04:26:92       BSID of DEV2       Image: Topology and the set         Delete Selected       Delete All       Reset |

13. Since we access the device by wireless connection, it may temporarily disconnect when applying the WDS setting. After re-connecting to the device, use the "Status " page to check the settings.

| ontents:      | Free Memory           | 1060 kB                     |
|---------------|-----------------------|-----------------------------|
| sincorneo.    | Firmware Version      | v1.2.1                      |
|               | Webpage Version       | v1.2.1                      |
| on Mode       | Wireless Configuratio | n                           |
| Cottingo      | Mode                  | AP+WDS - Router             |
| ed Settings   | Band                  | 2.4 GHz (B+G)               |
| v             | SSID                  | ZPlus-G192                  |
| s Control     | Channel Number        | 11                          |
| ttings        | Encryption            | Disabled(AP), Disabled(WDS) |
| vey           | BSSID                 | 00:00:00:04:27:28           |
|               | Associated Clients    | 2                           |
| 67 - C        | Power(OFDM/G)         | 100mW                       |
|               | Power(CCK/B)          | 250mW                       |
| e             | TCP/IP Configuration  |                             |
|               | Attain IP Protocol    | Fixed IP                    |
|               | IP Address            | 192.168.2.254               |
|               | Subnet Mask           | 255.255.255.0               |
| Firmware      | Default Gateway       | 192.168.2.254               |
| eload Setting | DHCP Server           | Enabled                     |
| 4             | MAC Address           | 00:00:00:04:27:28           |
|               | WAN Configuration     |                             |
|               | Attain IP Protocol    | PPPoE Connected             |
|               | IP Address            | 218.168.150.18              |
|               | Subnet Mask           | 255.255.255.255             |
|               | Default Gateway       | 218.168.128.254             |
|               |                       |                             |

### Configure DEV2:

1. Access the web server (<u>http://192.168.2.254</u>) of device from the Ethernet port.

#### **Caution**

If you configure multiple devices in the same PC, since the devices have the same default IP address but different MAC addresses, it may cause you can't access the web server of device. If the situation happens, please try to clean the ARP table of your PC by DOS command "arp –d" then you can access the web server of device using the default IP address.

2. Use Wizard page to setup device.

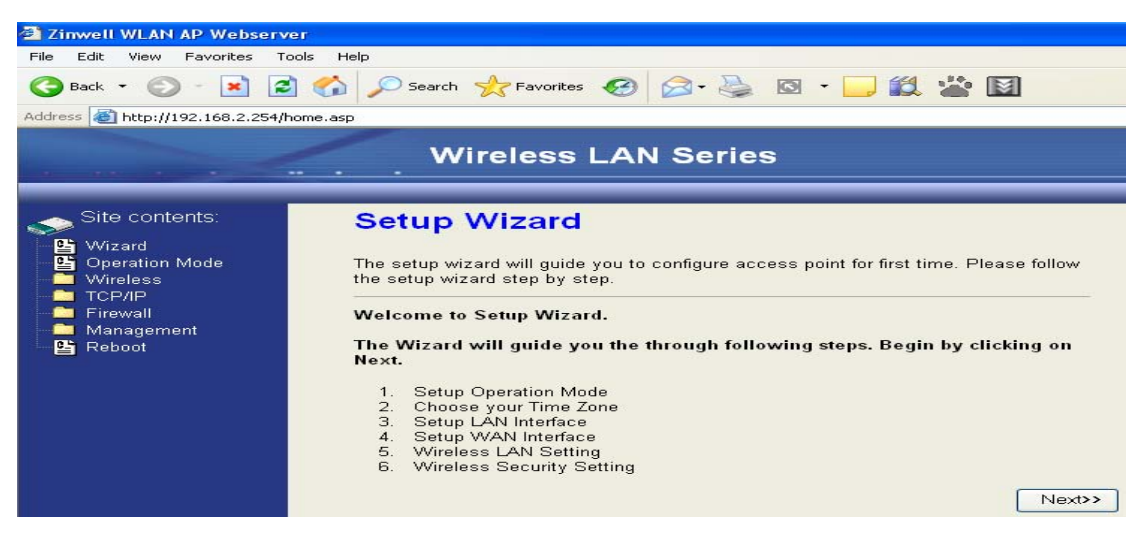

3. Press "Next>>" button then set the "Operation Mode" to "Bridge" mode.

|                                                                                                    | Wirel                             | ess LAN Series                                                                                                    |
|----------------------------------------------------------------------------------------------------|-----------------------------------|----------------------------------------------------------------------------------------------------|
| Site contents:                                                                                                    | Operation                         | Mode                                                                                                    |
| <ul> <li>□ Operation Mode</li> <li>□ Vireless</li> <li>□ TCP/IP</li> <li>□ Firewall</li> <li>□ Management</li> <li>□ Reboot</li> </ul> | You can setup differ<br>function. | rent modes to LAN and WLAN interface for NAT and bridging                                                                                                    |
|                                                                                                    | O Router:                         | In this mode, the device is supposed to connect to internet via<br>ADSL/Cable Modem. The NAT is enabled and PCs connected to<br>WLAN share the same IP to ISP through WAN port. The<br>connection type can be setup in WAN page by using PPPOE,<br>DHCP client, PPTP client or static IP.172.1.1.1 is the default<br>static IP address for WAN port                                          |
|                                                                                                    | Bridge:                           | In this mode, the ethernet port and wireless interface are bridged<br>together and NAT function is disabled. All the WAN related<br>function and firewall are not supported.                                                                                                    |
|                                                                                                    | O Wireless ISP:                   | In this mode, the wireless client will connect to ISP access point.<br>The NAT is enabled and PCs connecting with ethemet port share<br>the same IP to ISP through wireless LAN. You must set the<br>wireless to client mode first and connect to the ISP AP in Site-<br>Survey page. The connection type can be setup in WAN page by<br>using PPPOE, DHCP client, PPTP client or static IP. |
|                                                                                                    | Apply Change                      | Reset                                                                                                    |

4. Press "Next>>" button then disable "Time Zone" function.

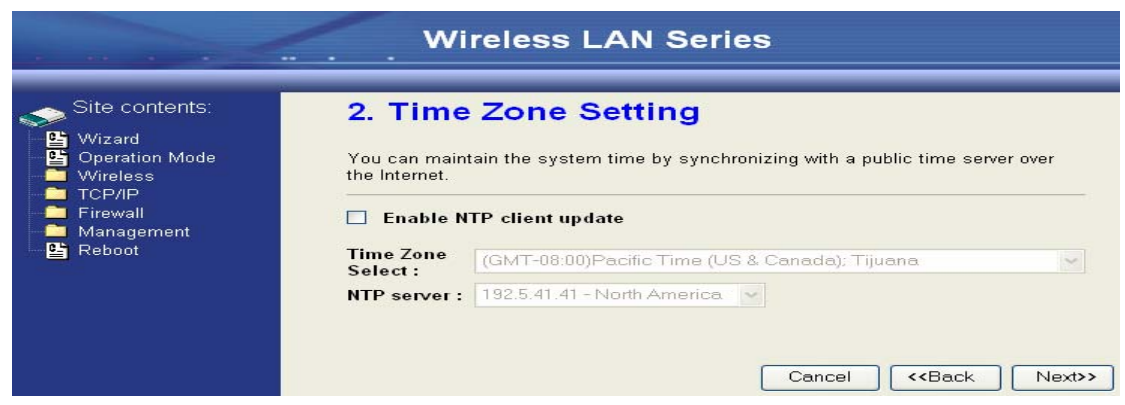

5. Press "Next>>" button then set the IP address of LAN interface.

|                                                                                                    | Wirele                                                                                                   | ess LAN Seri                                                                                                    | es                                                                                                    |
|----------------------------------------------------------------------------------------------------|----------------------------------------------------------------------------------------------------|----------------------------------------------------------------------------------------------------|----------------------------------------------------------------------------------------------------|
| Site contents:<br>Wizard<br>Operation Mode<br>Wireless<br>TCP/IP<br>Firewall<br>Management<br>E Reboot | 3. LAN Intervention of the server is used to the device. Here y DHCP Server will be Server in your netwo | configure the parameter<br>ou may change the sett<br>up and running, please<br>rk when the device is in<br>192.168.2.202<br>255.255.255.0 | s for local area network which connects<br>ing for IP addresss, subnet mask. The<br>make sure there is no another DHCP<br>Bridge/Client Modes. |

6. Press "Next>>" button then select the "AP+WDS" for "mode" and change the SSID to "ZPlus-G192-DEV2".

|                                                                                                    | Wirele                                                                                                    | ss LAN Series                                                                                                    |
|----------------------------------------------------------------------------------------------------|----------------------------------------------------------------------------------------------------|----------------------------------------------------------------------------------------------------|
| Site contents:<br>♥ Wizard<br>Peration Mode<br>Wireless<br>TCP/IP<br>Firewall<br>Management<br>Reboot | This page is used to<br>connect to your Acce<br>the Client Mode.<br>Band:<br>Mode:<br>Network Type:<br>SSID:<br>Channel Number: | <b>Basic Settings</b> configure the parameters for wireless LAN clients which may ass Point. If you want to use Wireless ISP mode, please choose  2.4 GHz (B+G)  AP+WDS  Infrastructure ZPlus-G192-DEV2  11 |
|                                                                                                    | Enable Mac Cl                                                                                                    | lone (Single Ethernet Client)<br>Cancel < <back next="">&gt;</back>                                                                                                    |

7. Press "Next>>" button then select "None" for "Encryption" then press "Finished" button.

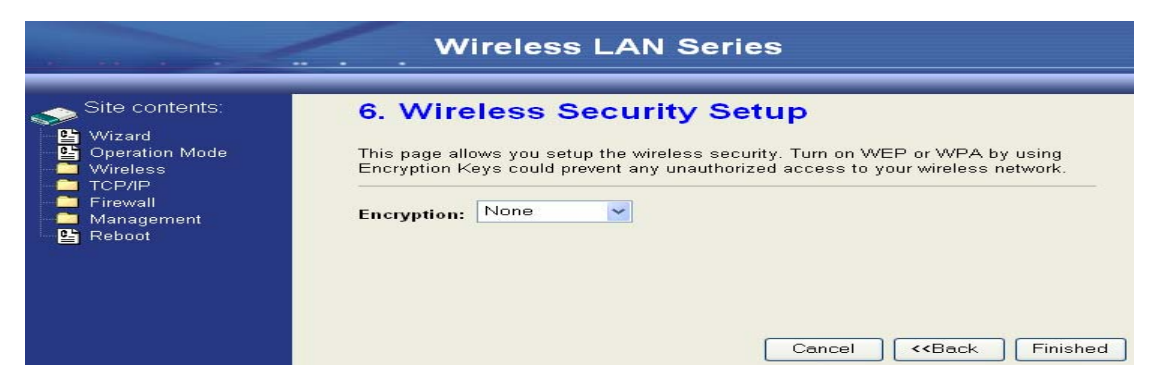

#### 8. Wait for refreshing web page.

|                                                                                                    | Wireless LAN Series                                                                                                    |
|----------------------------------------------------------------------------------------------------|----------------------------------------------------------------------------------------------------|
| Site contents:<br>Wizard<br>Operation Mode<br>Wireless<br>TCP/IP<br>Firewall<br>Management<br>Reboot | Change setting successfully!<br>Please wait a while for refreshing webpage.<br>If IP address was modified, you have to re-connect the WebServer<br>with the new address. |

9. Access the web server by new IP address "192.168.2.202" then use "LAN Interface" page to disable DHCP Server.

|                | Wireless                                                                                                    | LAN Series                                                                                                    |
|----------------|----------------------------------------------------------------------------------------------------|----------------------------------------------------------------------------------------------------|
| Site contents: | LAN Interface<br>This page is used to config<br>the device. Here you may<br>etc                                               | e Setup<br>gure the parameters for local area network which connects to<br>change the setting for IP addresss, subnet mask, DHCP, |
| CAN Interface  | IP Address:<br>Subnet Mask:<br>Default Gateway:<br>DHCP:<br>DHCP Client Range:<br>802.1d Spanning Tree:<br>Clone MAC Address: | 192.168.2.202         255.255.255.0         0.0.0         Disabled ✓         192.168.2.1         Disabled ✓         00000000000   |

10. Wait for refreshing web page.

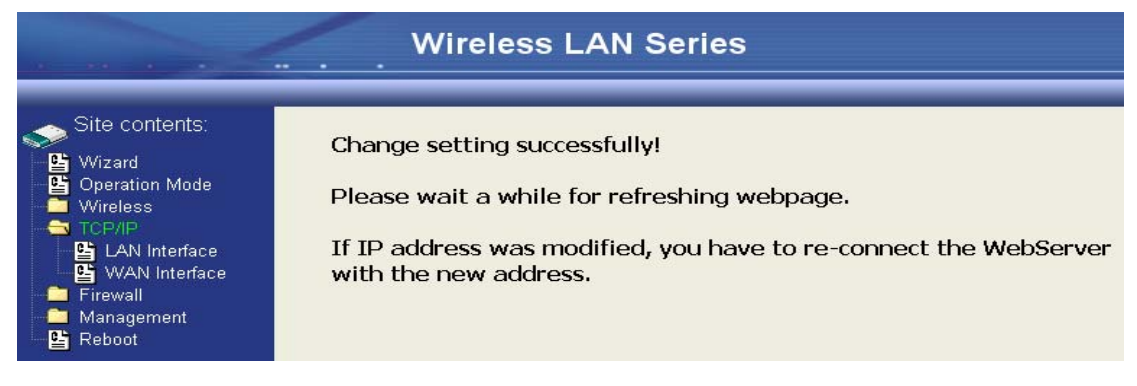

11. Use "WDS Settings" page to configure WDS.

|                                                                                                    | Wireless LAN Series                                                                                                    |
|----------------------------------------------------------------------------------------------------|----------------------------------------------------------------------------------------------------|
| Site contents:<br>Wizard<br>Operation Mode<br>Wireless<br>Contents<br>Contents<br>Security<br>Contents<br>WVDS settings<br>Site Survey<br>TCP/IP<br>Firewall<br>Management<br>Reboot | WDS Settings         Wireless Distribution System uses wireless media to communicate with other APs, the Ethernet does. To do this, you must set these APs in the same channel and ster MAC address of other APs which you want to communicate with in the table and the enable the WDS.         Enable WDS         Add WDS AP:       MAC Address         Add WDS AP:       Reset         Show Statistics         Current WDS AP List:         MAC Address         Delete Selected |

# 12. Enable WDS function and add the BSSID of DEV1 to "Current WDS AP List".

|                                                                                                    | Wireless LAN Series                                                                                                    |
|----------------------------------------------------------------------------------------------------|----------------------------------------------------------------------------------------------------|
|                                                                                                    |                                                                                                    |
| Site contents:<br>Wizard<br>Operation Mode<br>Wireless<br>Basic Settings<br>Advanced Settings<br>Security<br>Security<br>WDS settings<br>WDS settings<br>Site Survey<br>Firewall<br>Management<br>Reboot | WDS Settings         Wireless Distribution System uses wireless media to communicate with other APs, like the Ethermet does. To do this, you must set these APs in the same channel and set MAC address of other APs which you want to communicate with in the table and then enable the WDS.         Image: Comment and the enable with the table and the enable with the with the table and the enable with the with the table and the enable with the with the table and the enable with the with the table and the enable with the with the with the table and the enable with the with the with the table and the enable with the with the with the table and the enable with the with the with the with the table and the enable with the with the with the table and the enable with the with the table and the enable with the with the with the table and the enable with the with the with the table and the enable with the with the with the table and the enable with the with the with the table and the enable with the with the table and the enable with the with the table and the enable with the table and the enable with the with the table and the enable with the table and the enable with the table and table and table and table and table and table and table and table and table and table and table and table and table and table and table and table a |
|                                                                                                    | MAC Address Comment Select                                                                                                    |
|                                                                                                    | 00:00:00:04:27:28 BSSID of DEV1                                                                                                    |
|                                                                                                    | Delete Selected Delete All Reset                                                                                                    |

13. Use the "Status " page to check the settings.

# Wireless LAN Series

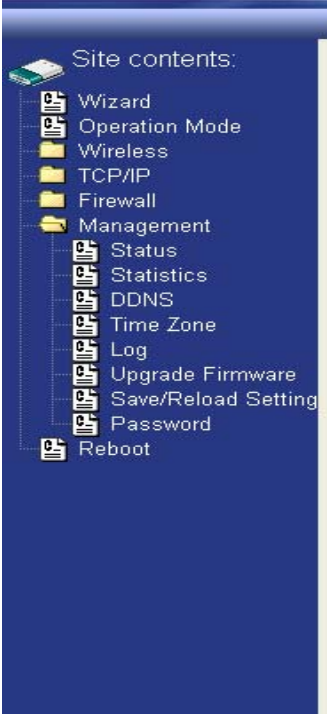

This page shows the current status and some basic settings of the device.

| System                |                             |
|-----------------------|-----------------------------|
| Uptime                | Oday:1h:46m:9s              |
| Free Memory           | 2136 kB                     |
| Firmware Version      | v1.2.1                      |
| Webpage Version       | v1.2.1                      |
| Wireless Configuratio | n                           |
| Mode                  | AP+WDS - Bridge             |
| Band                  | 2.4 GHz (B+G)               |
| SSID                  | ZPlus-G192-DEV2             |
| Channel Number        | 11                          |
| Encryption            | Disabled(AP), Disabled(WDS) |
| BSSID                 | 00:00:00:04:26:92           |
| Associated Clients    | 2                           |
| Power(OFDM/G)         | 100mW                       |
| Power(CCK/B)          | 250mW                       |
| TCP/IP Configuration  |                             |
| Attain IP Protocol    | Fixed IP                    |
| IP Address            | 192.168.2.202               |
| Subnet Mask           | 255.255.255.0               |
| Default Gateway       | 0.0.0.0                     |
| DHCP Server           | Disabled                    |
| MAC Address           | 00:00:00:04:26:92           |

## Configure DEV3:

1. Access the web server (<u>http://192.168.2.254</u>) of device from the Ethernet port.

#### **Caution**

If you configure multiple devices in the same PC, since the devices have the same default IP address but different MAC addresses, it may cause you can't access the web server of device. If the situation happens, please try to clean the ARP table of your PC by DOS command "arp –d" then you can access the web server of device using the default IP address.

2. Use "LAN Interface" page to set the IP address of LAN interface and disable DHCP server.

|                | Wireless                                                       | LAN Series                                                                                                    |
|----------------|----------------------------------------------------------------|----------------------------------------------------------------------------------------------------|
|                |                                                                |                                                                                                    |
| Site contents: | LAN Interface                                                  | Setup                                                                                                    |
|                | This page is used to config<br>the device. Here you may<br>etc | gure the parameters for local area network which connects to<br>change the setting for IP addresss, subnet mask, DHCP, |
| LAN Interface  |                                                                | 100 100 0 000                                                                                                    |
|                | IP Address:                                                    | 192.168.2.203                                                                                                    |
| 🔚 🧰 Management | Subnet Mask:                                                   | 255.255.255.0                                                                                                    |
| 🕒 皆 Reboot     | Default Gateway:                                               | 0.0.0.0                                                                                                    |
|                | DHCP:                                                          | Disabled 💙                                                                                                    |
|                | DHCP Client Range:                                             | 192.168.2.102 - 192.168.2.254 Show Client                                                                              |
|                | 802.1d Spanning Tree:                                          | Disabled 💌                                                                                                    |
|                | Clone MAC Address:                                             | 0000000000                                                                                                    |
|                | Apply Changes                                                  | Reset                                                                                                    |

3. Wait for refreshing web page.

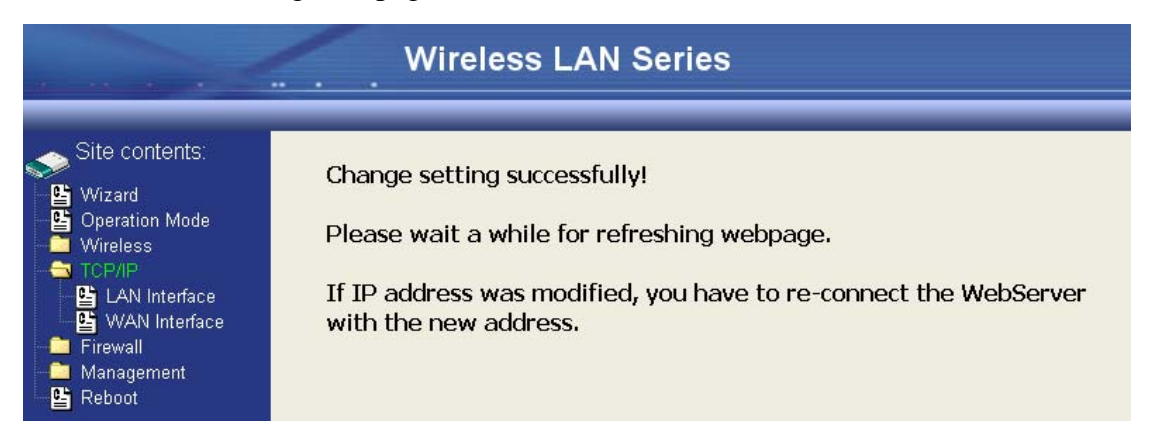

4. Access the web server by new IP address "192.168.2.203" then use "Basic Settings" page to change SSID and CHANNEL.

|                                                                                                    | Wireles                                                                                                    | ss LAN Series                                                                                                    |
|----------------------------------------------------------------------------------------------------|----------------------------------------------------------------------------------------------------|----------------------------------------------------------------------------------------------------|
| Site contents:<br>Wizard<br>Operation Mode<br>Basic Settings<br>Advanced Settings<br>Security<br>Access Control<br>WDS settings<br>Site Survey<br>TCP/IP<br>Firewall<br>Management<br>Beboot | Wireless Ba<br>This page is used to connect to your Access<br>well as wireless network<br>Disable Wireless<br>Band:<br>Mode:<br>Network Type:<br>SSID:<br>Channel Number:<br>Associated Clients:<br>Enable Mac Cha | Asic Settings<br>anfigure the parameters for wireless LAN clients which may<br>s Point. Here you may change wireless encryption settings as<br>the parameters.<br><b>S LAN Interface</b><br>2.4 GHz (B+G)<br>AP<br>Infrastructure<br>ZPlus-G192-DEV3<br>5<br>Show Active Clients<br>one (Single Ethernet Client)<br>Beset |

5. Use the "Status " page to check the settings.

|                      | Wireles                           | s LAN Series                                |
|----------------------|-----------------------------------|---------------------------------------------|
| Site contents:       | This page shows the cu<br>device. | rrent status and some basic settings of the |
| Wireless             | System                            |                                             |
|                      | Untime                            | 0day:1b:26m:28s                             |
| 🕂 🦳 Firewall         | Eree Memory                       | 1912 kB                                     |
| Management           | Firmware Version                  | v1.2.1                                      |
| Status               | Webpage Version                   | v1.2.1                                      |
|                      | Wireless Configuratio             | n                                           |
| Time Zone            | Mode                              | AP - Bridge                                 |
|                      | Band                              | 2.4 GHz (B+G)                               |
| 🖳 📴 Upgrade Firmware | SSID                              | ZPlus-G192-DEV3                             |
| Save/Reload Setting  | Channel Number                    | 5                                           |
| Password             | Encryption                        | Disabled                                    |
| E Reboot             | BSSID                             | 00:00:aa:bb:dd:91                           |
|                      | Associated Clients                | 0                                           |
|                      | Power(OFDM/G)                     | 100mW                                       |
|                      | Power(CCK/B)                      | 250mW                                       |
|                      | TCP/IP Configuration              |                                             |
|                      | Attain IP Protocol                | Fixed IP                                    |
|                      | IP Address                        | 192.168.2.203                               |
|                      | Subnet Mask                       | 255.255.255.0                               |
|                      | Default Gateway                   | 0.0.0.0                                     |
|                      | DHCP Server                       | Disabled                                    |
|                      | MAC Address                       | 00:00:aa:bb:dd:91                           |

### Configure DEV4:

1. Access the web server (<u>http://192.168.2.254</u>) of device from the Ethernet port.

#### **Caution**

If you configure multiple devices in the same PC, since the devices have the same default IP address but different MAC addresses, it may cause you can't access the web server of device. If the situation happens, please try to clean the ARP table of your PC by DOS command "arp –d" then you can access the web server of device using the default IP address.

2. Use Wizard page to setup device.

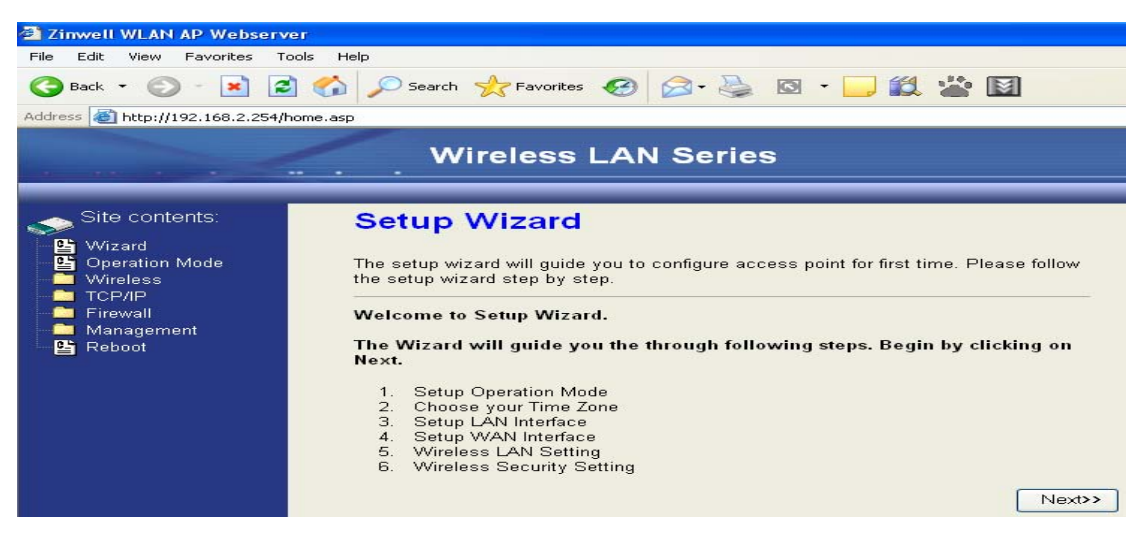

3. Press "Next>>" button then set the "Operation Mode" to "Wireless ISP" mode.

|                                                                                          | Wirel                                                   | ess LAN Series                                                                                                    |
|------------------------------------------------------------------------------------------|---------------------------------------------------------|----------------------------------------------------------------------------------------------------|
| Site contents:                                                                           | <b>1. Operatic</b><br>You can setup differ<br>function. | on Mode                                                                                                    |
| <ul> <li>■ TCP/IP</li> <li>■ Firewall</li> <li>■ Management</li> <li>■ Reboot</li> </ul> | O Router:                                               | In this mode, the device is supposed to connect to internet via<br>ADSL/Cable Modem. The NAT is enabled and PCs connected<br>with WLAN share the same IP to ISP through WAN port. The<br>connection type can be setup in WAN page by using PPPOE,<br>DHCP client, PPTP client or static IP. 172.1.1.1 is the default<br>static IP address for WAN port                                                       |
|                                                                                          | ○ Bridge:                                               | In this mode, the ethernet port and wireless interface are bridged<br>together and NAT function is disabled. All the WAN related<br>function and firewall are not supported.                                                                                                    |
|                                                                                          | ⊙ Wireless ISP:                                         | In this mode, the wireless client will connect to ISP access point.<br>The NAT is enabled and PCs connecting with the ethernet port<br>share the same IP to ISP through wireless LAN. You must set<br>the wireless to client mode and connect to the ISP AP. The<br>connection type can be setup in WAN page by using PPPOE,<br>DHCP client, PPTP client or static IP.<br>Cancel < <back next="">&gt;</back> |

4. Press "Next>>" button then disable "Time Zone" function.

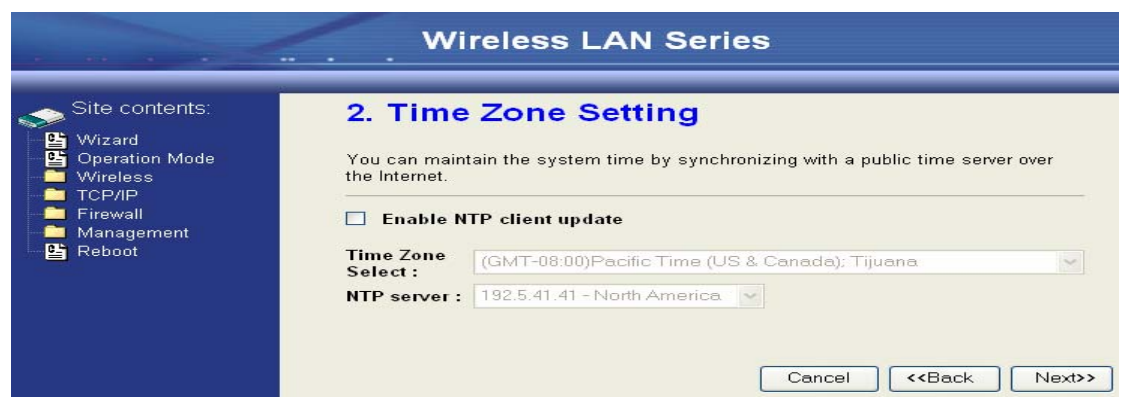

5. Press "Next>>" button then set the IP address of LAN interface.

|                                                                          | 0. EAN 1110                                                                                  | mace Setup                                                                                                    |                                                                                                    |
|--------------------------------------------------------------------------|----------------------------------------------------------------------------------------------|----------------------------------------------------------------------------------------------------|----------------------------------------------------------------------------------------------------|
| Operation Mode<br>Vireless<br>TCP/IP<br>Firewall<br>Management<br>Bahaot | This page is used to<br>to the device. Here y<br>DHCP Server will be<br>Server in your netwo | configure the parameters for lo<br>ou may change the setting for<br>up and running, please make s<br>k when the device is in Bridge. | cal area network which connect<br>IP addresss, subnet mask. The<br>sure there is no another DHCP<br>/Client Modes. |
| I Kebbor                                                                 | IP Address:                                                                                  | 255 255 255 0                                                                                                    |                                                                                                    |

6. Press "Next>>" button then select the "DHCP Client" for "WAN Access Type".

|                                                                                                    | Wireless LAN Series                                                                                                    |
|----------------------------------------------------------------------------------------------------|----------------------------------------------------------------------------------------------------|
| Site contents:<br>VVizard<br>Operation Mode<br>Vireless<br>TCP/IP<br>Firewall<br>Management<br>Reboot | <b>4. WAN Interface Setup</b> This page is used to configure the parameters for Internet network which connects to the WAN port of your Access Point. Here you may change the access method to static IP, DHCP, PPPoE or PPTP by click the item value of WAN Access type.         WAN Access Type:       DHCP Client ▼         Cancel       < <back< td="">       Next&gt;&gt;</back<> |

7. Press "Next>>" button then select the "Client" for "mode" and change the SSID to "ZPlus-G192-DEV1".

| Wireless LAN Series |                                                                                                    |                                                                                                    |  |  |
|---------------------|----------------------------------------------------------------------------------------------------|----------------------------------------------------------------------------------------------------|--|--|
| Site contents:      | 5. Wireless<br>This page is used to<br>connect to your Acce<br>the Client Mode.<br>Band:<br>Mode:<br>Network Type:<br>SSID:<br>Channel Number:<br>Enable Mac C | S Basic Settings<br>configure the parameters for wireless LAN clients which may<br>ess Point. If you want to use Wireless ISP mode, please choose<br>2.4 GHz (B+G) ~<br>Client ~<br>Infrastructure ~<br>ZPlus-G192-DEV1<br>11 ~<br>Hone (Single Ethernet Client)<br>Cancel < <back next="">&gt;</back> |  |  |

8. Press "Next>>" button then select "None" for "Encryption" then press "Finished" button.

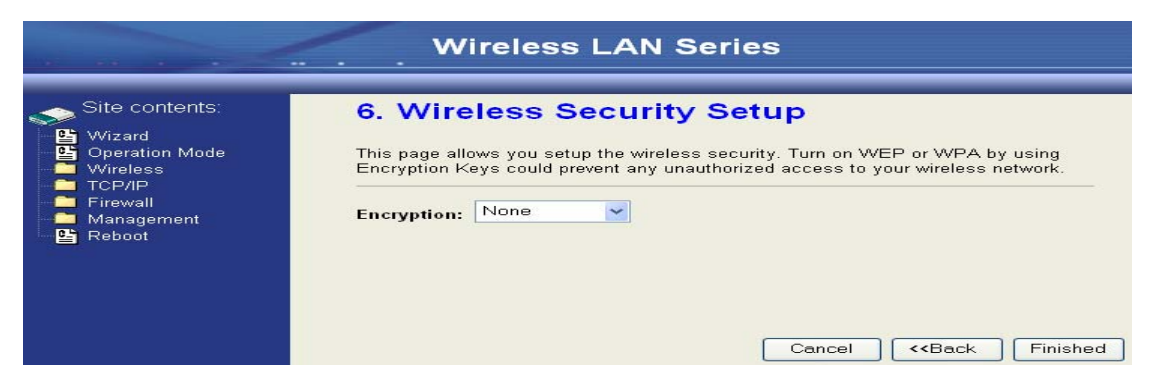

9. Wait for refreshing web page.

| Wireless LAN Series                                                                                  |                                                                                                    |  |  |
|----------------------------------------------------------------------------------------------------|----------------------------------------------------------------------------------------------------|--|--|
| Site contents:<br>Wizard<br>Operation Mode<br>Wireless<br>TCP/IP<br>Firewall<br>Management<br>Reboot | Change setting successfully!<br>Please wait a while for refreshing webpage.<br>If IP address was modified, you have to re-connect the WebServer<br>with the new address. |  |  |

10. Change the IP address of your PC to 192.168.3.x then access the web server by the new IP address "192.168.3.1" and use "Status" page check the setting.

|                | Wireles                                                                                                    | s LAN Series                                                                                                    |
|----------------|----------------------------------------------------------------------------------------------------|----------------------------------------------------------------------------------------------------|
| Site contents: | opume<br>Free Memory<br>Firmware Version<br>Webpage Version<br>Wireless Configuratio<br>Mode<br>Band<br>SSID<br>Channel Number<br>Encryption<br>BSSID<br>State<br>RSSI<br>TCP/IP Configuration<br>Attain IP Protocol<br>IP Address<br>Subnet Mask<br>Default Gateway<br>DHCP Server<br>MAC Address<br>WAN Configuration<br>Attain IP Protocol<br>IP Address<br>Subnet Mask | State         State           State         State           1292 kB         v1.2.1           v1.2.1         v1.2.1           v1.2.1         v1.2.1           Infrastructure Client - Router         2.4 GHz (B+G)           ZPlus-G192-DEV1         11           Disabled         00:00:00:04:27:28           Connected         0           Fixed IP         192.168.3.1           255.255.255.0         192.168.3.1           Enabled         00:00:00:a:bb:dd:92           DHCP         192.168.2.5           255.255.255.0         255.255.255.0 |
|                | MAC Address                                                                                                    | 00:00:aa:bb:dd:91                                                                                                    |

11. If the "State" of "Wireless Configuration" is not "Connected" or you want to refresh the "RSSI ", please use "Site Survey" page to re-connect a AP.

#### Wireless LAN Series

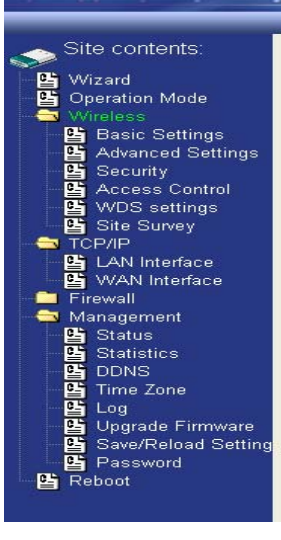

#### Wireless Site Survey

This page provides tool to scan the wireless network. If any Access Point or IBSS is found, you could choose to connect it manually when client mode is enabled.

| SSID                | BSSID             | Channel  | Туре | Encrypt | Signal | Select |
|---------------------|-------------------|----------|------|---------|--------|--------|
| ZPlus-G192-DEV1     | 00:00:00:04:27:28 | 11 (B+G) | AP   | no      | 100    | ۲      |
| Mercy_CA_SSID       | 00:0d:14:00:80:18 | 9 (B+G)  | AP   | no      | 100    | 0      |
| Zinwell             | 00:05:9e:80:01:f8 | 1 (B)    | AP   | no      | 81     | 0      |
| ZPlus-G192-DEV2     | 00:00:00:04:26:92 | 11 (B+G) | AP   | no      | 81     | 0      |
| default             | 00:0f:3d:3d:89:62 | 6 (B+G)  | AP   | no      | 75     | 0      |
| linksys             | 00:06:25:d7:c3:97 | 6 (B+G)  | AP   | no      | 67     | 0      |
| ZPlus-G192          | 00:aa:ee:ff:99:01 | 11 (B+G) | AP   | no      | 63     | 0      |
| ZPlus-G192-mike-cli | 00:00:00:04:27:01 | 2 (B+G)  | AP   | no      | 52     | 0      |
| G192-wds2           | 00:00:00:04:26:93 | 11 (B+G) | AP   | no      | 50     | 0      |
| DFC-test            | 00:05:9e:80:46:3b | 1 (B)    | AP   | no      | 35     | 0      |
| G192-wds1           | 00:00:00:04:26:88 | 11 (B+G) | AP   | no      | 21     | 0      |

Refresh Connect

### Configure DEV5:

1. Access the web server (<u>http://192.168.2.254</u>) of device from the Ethernet port.

#### **Caution**

If you configure multiple devices in the same PC, since the devices have the same default IP address but different MAC addresses, it may cause you can't access the web server of device. If the situation happens, please try to clean the ARP table of your PC by DOS command "arp –d" then you can access the web server of device using the default IP address.

2. Use Wizard page to setup device.

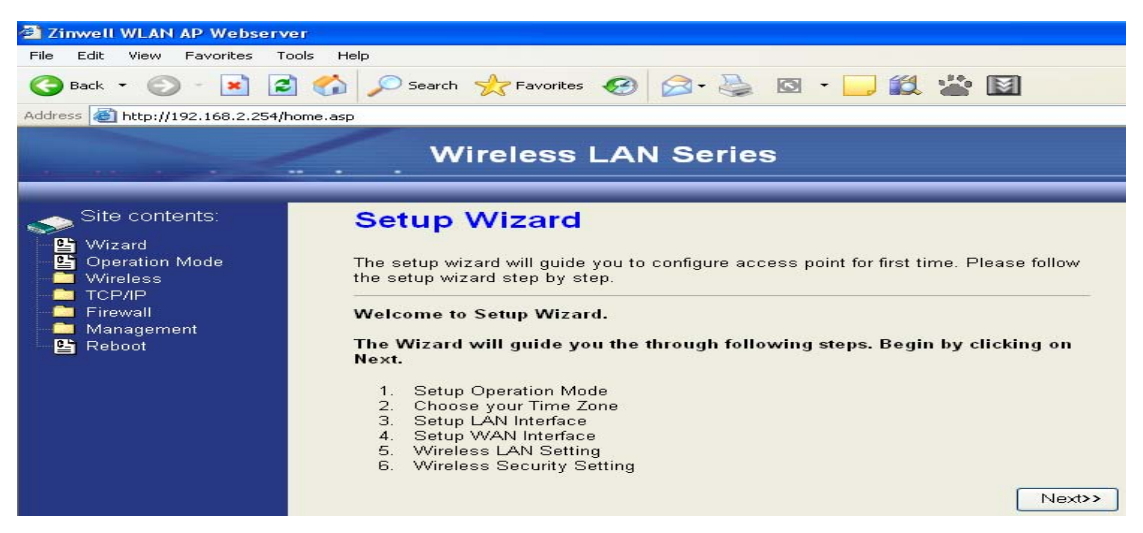

3. Press "Next>>" button then set the "Operation Mode" to "Wireless ISP" mode.

|                                                                                                    | Wirel                                                                                                    | ess LAN Series                                                                                                    |  |
|----------------------------------------------------------------------------------------------------|----------------------------------------------------------------------------------------------------|----------------------------------------------------------------------------------------------------|--|
| Site contents:<br>Wizard<br>Operation Mode<br>Wireless<br>TCP/IP<br>Firewall<br>Anagement<br>Reboot | <b>1. Operation Mode</b> You can setup different modes to LAN and WLAN interface for NAT and bridging function. |                                                                                                    |  |
|                                                                                                    | O Router:                                                                                                    | In this mode, the device is supposed to connect to internet via<br>ADSL/Cable Modem. The NAT is enabled and PCs connected<br>with WLAN share the same IP to ISP through WAN port. The<br>connection type can be setup in WAN page by using PPPOE,<br>DHCP client, PPTP client or static IP. 172.1.1.1 is the default<br>static IP address for WAN port                                                       |  |
|                                                                                                    | Bridge:                                                                                                    | In this mode, the ethernet port and wireless interface are bridged<br>together and NAT function is disabled. All the WAN related<br>function and firewall are not supported.                                                                                                    |  |
|                                                                                                    | ○ Wireless ISP:                                                                                                 | In this mode, the wireless client will connect to ISP access point.<br>The NAT is enabled and PCs connecting with the ethernet port<br>share the same IP to ISP through wireless LAN. You must set<br>the wireless to client mode and connect to the ISP AP. The<br>connection type can be setup in WAN page by using PPPOE,<br>DHCP client, PPTP client or static IP.<br>Cancel < <back next="">&gt;</back> |  |

4. Press "Next>>" button then disable "Time Zone" function.

|                                                                                          | wi                                                                                               | reless LAN Series                                                                                                    |
|------------------------------------------------------------------------------------------|--------------------------------------------------------------------------------------------------|----------------------------------------------------------------------------------------------------|
| Site contents:<br>Wizard<br>Operation Mode<br>TCP/IP<br>Firewall<br>Management<br>Reboot | 2. Time<br>You can maint<br>the Internet.<br>C Enable N<br>Time Zone<br>Select :<br>NTP server : | Zone Setting<br>tain the system time by synchronizing with a public time server over<br>TP client update<br>(GMT-08:00)Pacific Time (US & Canada): Tijuana<br>192.5.41.41 - North America<br>Cancel < <back next="">&gt;</back> |

5. Press "Next>>" button then set the IP address of LAN interface.

|                                                                                          | Wirele                                                                                                    | ss LAN Series                                                                                                    |                                                                                                    |
|------------------------------------------------------------------------------------------|----------------------------------------------------------------------------------------------------|----------------------------------------------------------------------------------------------------|----------------------------------------------------------------------------------------------------|
| Site contents:<br>Wizard<br>Operation Mode<br>TCP/IP<br>Firewall<br>Management<br>Reboot | 3. LAN Inte<br>This page is used to<br>to the device. Here y<br>DHCP Server will be<br>Server in your netwo<br>IP Address:<br>Subnet Mask: | erface Setup<br>configure the parameters for<br>ou may change the setting f<br>up and running, please make<br>k when the device is in Bridg<br>192.168.2.205<br>255.255.255.0 | r local area network which connects<br>or IP addresss, subnet mask. The<br>e sure there is no another DHCP<br>ge/Client Modes. |

6. Press "Next>>" button then select the "Client" for "mode" and change the SSID to "ZPlus-G192-DEV2".

|                                                     | Wirele                                                          | ess LAN Series                                                                                                    |
|-----------------------------------------------------|-----------------------------------------------------------------|----------------------------------------------------------------------------------------------------|
| Site contents:                                      | 5. Wireless                                                     | s Basic Settings                                                                                                    |
| Operation Mode     Wireless     TCP/IP     Firewall | This page is used to<br>connect to your Acc<br>the Client Mode. | configure the parameters for wireless LAN clients which may<br>ess Point. If you want to use Wireless ISP mode, please choose |
| Management                                          | Band:                                                           | 2.4 GHz (B+G) 🐱                                                                                                    |
|                                                     | Mode:                                                           | Client 👻                                                                                                    |
|                                                     | Network Type:                                                   | Infrastructure 💌                                                                                                    |
|                                                     | SSID:                                                           | ZPlus-G192-DEV2                                                                                                    |
|                                                     | Channel Number:                                                 | 11.                                                                                                    |
|                                                     | 🔲 Enable Mac C                                                  | Cancel (Single Ethernet Client)                                                                                               |

7. Press "Next>>" button then select "None" for "Encryption" then press "Finished" button.

|                                                                                                    | Wireless LAN Series                                                                                                    |
|----------------------------------------------------------------------------------------------------|----------------------------------------------------------------------------------------------------|
| Site contents:<br>Wizard<br>Operation Mode<br>Vireless<br>TCP/IP<br>TCP/IP<br>Management<br>Reboot | 6. Wireless Security Setup<br>This page allows you setup the wireless security. Turn on WEP or WPA by using<br>Encryption Keys could prevent any unauthorized access to your wireless network.<br>Encryption: None<br>Cancel < <back finished<="" th=""></back> |

#### 8. Wait for refreshing web page.

| Wireless LAN Series                                                                                            |                                                                                                    |  |  |
|----------------------------------------------------------------------------------------------------|----------------------------------------------------------------------------------------------------|--|--|
| Site contents:<br>Site contents:<br>Site contents:<br>Viraless<br>TCP/IP<br>Firewall<br>Management<br>E Reboot | Change setting successfully!<br>Please wait a while for refreshing webpage.<br>If IP address was modified, you have to re-connect the WebServer<br>with the new address. |  |  |

9. Access the web server by the new IP address "192.168.2.205" and use "LAN Interface" page to disable DHCP Server.

|                                                                                                    | Wireless                                                                        | LAN Series                                                                                                    |
|----------------------------------------------------------------------------------------------------|---------------------------------------------------------------------------------|----------------------------------------------------------------------------------------------------|
| Site contents:<br>Wizard<br>Operation Mode<br>TCP/IP                                                                 | LAN Interface<br>This page is used to config<br>the device. Here you may<br>etc | e Setup<br>gure the parameters for local area network which connects to<br>change the setting for IP addresss, subnet mask, DHCP,                  |
| <ul> <li>B LAN Interface</li> <li>B WAN Interface</li> <li>Firewall</li> <li>Management</li> <li>B Reboot</li> </ul> | IP Address:<br>Subnet Mask:<br>Default Gateway:                                 | 192.168.2.205       255.255.255.0       0.0.0.0                                                                                                    |
|                                                                                                    | DHCP:<br>DHCP Client Range:<br>802.1d Spanning Tree:<br>Clone MAC Address:      | Disabled       Ig2.168.2.204       Show Client         Disabled       Ig2.168.2.204       Show Client         000000000000000000000000000000000000 |
|                                                                                                    | Apply Changes                                                                   | Reset                                                                                                    |

10. Wait for refreshing webpage.

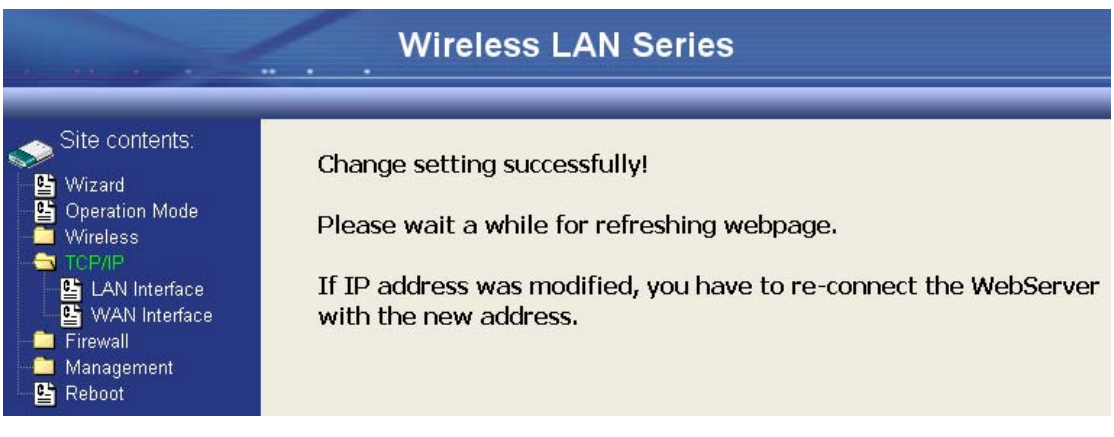

11. Use "State" page to check setting.

|                                            | Wireles                            | s LAN Series                               |  |  |  |
|--------------------------------------------|------------------------------------|--------------------------------------------|--|--|--|
| Site contents:<br>Wizard<br>Operation Mode | This page shows the cur<br>device. | rent status and some basic settings of the |  |  |  |
|                                            | System                             |                                            |  |  |  |
|                                            | Untime                             | Dday:2b:56m:6s                             |  |  |  |
| Management                                 | Eree Memory                        | 1520 kB                                    |  |  |  |
| C Status                                   | Firmware Version                   | v1.2.1                                     |  |  |  |
| Statistics                                 | Webpage Version                    | v1 2 1                                     |  |  |  |
|                                            | Wireless Configuratio              | n                                          |  |  |  |
| Time Zone                                  | Mode                               | Infrastructure Client - Bridge             |  |  |  |
|                                            | Band                               | 2.4 GHz (B+G)                              |  |  |  |
|                                            | SSID                               | ZPlus-G192-DEV2                            |  |  |  |
|                                            | Channel Number                     | 11                                         |  |  |  |
|                                            | Encryption                         | Disabled                                   |  |  |  |
|                                            | BSSID                              | 00:00:00:04:26:92                          |  |  |  |
|                                            | State                              | Connected                                  |  |  |  |
|                                            | RSSI                               | 0                                          |  |  |  |
|                                            | TCP/IP Configuration               |                                            |  |  |  |
|                                            | Attain IP Protocol                 | Fixed IP                                   |  |  |  |
|                                            | IP Address                         | 192.168.2.205                              |  |  |  |
|                                            | Subnet Mask                        | 255.255.255.0                              |  |  |  |
|                                            | Default Gateway                    | 0.0.0                                      |  |  |  |
|                                            | DHCP Server                        | Disabled                                   |  |  |  |
|                                            | MAC Address                        | 00:00:aa:bb:dd:91                          |  |  |  |
|                                            |                                    |                                            |  |  |  |

12. If the "State" of "Wireless Configuration" is not "Connected" or you want to refresh the "RSSI ", please use "Site Survey" page to re-connect a AP.

| Site contents:<br>Wizard<br>Operation Mode<br>Wireless<br>Basic Settings                                   | Wireless Site Survey<br>This page provides tool to scan the wireless network. If any Access Point or IBSS is<br>found, you could choose to connect it manually when client mode is enabled. |                   |          |      |         |        |        |  |
|----------------------------------------------------------------------------------------------------|----------------------------------------------------------------------------------------------------|-------------------|----------|------|---------|--------|--------|--|
| Advanced Settings<br>Security<br>VDS settings<br>Site Survey<br>TCP/IP<br>Firewall<br>Management<br>Reboot | SSID                                                                                                    | BSSID             | Channel  | Туре | Encrypt | Signal | Select |  |
|                                                                                                    | Mercy_CA_SSID                                                                                                    | 00:0d:14:00:80:18 | 9 (B+G)  | AP   | no      | 100    | 0      |  |
|                                                                                                    | ZPlus-G192-DEV1                                                                                                    | 00:00:00:04:27:28 | 11 (B+G) | AP   | no      | 100    | 0      |  |
|                                                                                                    | ZPlus-G192-DEV2                                                                                                    | 00:00:00:04:26:92 | 11 (B+G) | AP   | no      | 84     | •      |  |
|                                                                                                    | default                                                                                                    | 00:0f:3d:3d:89:62 | 6 (B+G)  | AP   | no      | 81     | 0      |  |
|                                                                                                    | Zinwell                                                                                                    | 00:05:9e:80:01:f8 | 1 (B)    | AP   | no      | 80     | 0      |  |
|                                                                                                    | ZPlus-G192                                                                                                    | 00:aa:ee:ff:99:01 | 11 (B+G) | AP   | no      | 63     | 0      |  |
|                                                                                                    | linksys                                                                                                    | 00:06:25:d7:c3:97 | 6 (B+G)  | AP   | no      | 61     | 0      |  |
|                                                                                                    | ZPlus-G192-mm                                                                                                    | 00:00:00:04:27:01 | 2 (B+G)  | AP   | no      | 52     | 0      |  |
|                                                                                                    | G192-wds2                                                                                                    | 00:00:00:04:26:93 | 11 (B+G) | AP   | no      | 41     | 0      |  |
|                                                                                                    | DFC-test                                                                                                    | 00:05:9e:80:46:3b | 1 (B)    | AP   | no      | 29     | 0      |  |
|                                                                                                    | G192-wds1                                                                                                    | 00:00:00:04:26:88 | 11 (B+G) | AP   | no      | 23     | 0      |  |
|                                                                                                    | 3F-PRINTER                                                                                                    | 00:0c:6e:c1:9b:11 | 7 (B+G)  | AP   | ves     | 18     | 0      |  |

# **Basic Settings**

| Wireless LAN Series                                                                                                    |                                                                                                    |                                                                                                    |  |  |
|----------------------------------------------------------------------------------------------------|----------------------------------------------------------------------------------------------------|----------------------------------------------------------------------------------------------------|--|--|
| Site contents:<br>Wizard<br>Coperation Mode<br>Wireless<br>Carl Basic Settings<br>Carl Advanced Settings<br>Carl Security<br>Carl Security<br>Carl Secur | Wireless Ba<br>This page is used to co<br>connect to your Acces<br>well as wireless netwoor<br>Disable Wireless<br>Band:<br>Mode:<br>Network Type:<br>SSID:<br>Channel Number:<br>Associated Clients:<br>Disable Mac Cle<br>Apply Changes | AP<br>SLAN Interface<br>2.4 GHz (B+G)<br>Infrastructure<br>ZPlus-G192<br>11<br>Show Active Clients<br>Meset |  |  |

#### **Disable Wireless LAN Interface**

Disable the wireless interface of device

#### Band:

The device supports 2.4GHz(B), 2.4GHz(G) and 2.4GHz(B+G) mixed modes.

#### Mode:

The radio of device supports different modes as following:

1. AP

The radio of device acts as an Access Point to serves all wireless clients to join a wireless local network.

2. Client

Support Infrastructure and Ad-hoc network types to act as a wireless adapter.

### Infrastructure:

This type requires the presence of 802.11b/g Access Point. All communication is done via the Access Point.

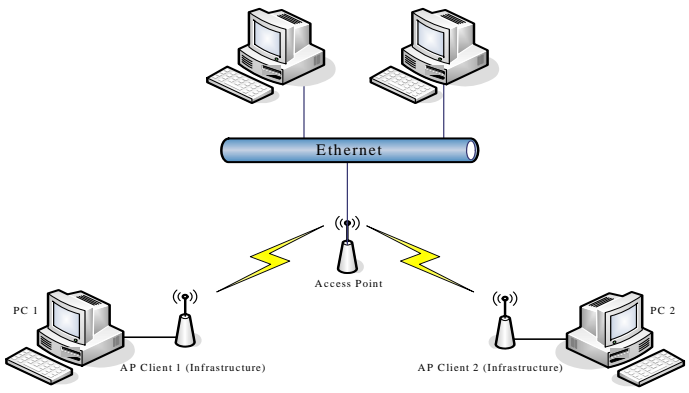

## Ad Hoc:

This type provides a peer-to-peer communication between wireless